## My Read&Write Take Home Code Has Expired

Last Modified on Thursday, 03-Aug-2023 19:48:57 BST

The Read&Write Take Home Code is managed by your organisation. If you see a message that your Take Home Code has expired, this means your administrator may have reset the code (for example at the start of a new school year). If you see this message on your copy of Read&Write, contact your organisation to get a new Take Home Code.

When you receive the new Take Home Code you can activate Read&Write by following the steps below:-

1. Sign out of Read&Write by clicking the **Sign Out** button.

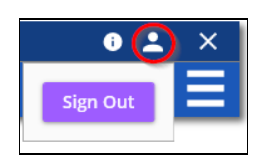

If you're using the Read&Write for Work Toolbar, go to **Settings > About** 

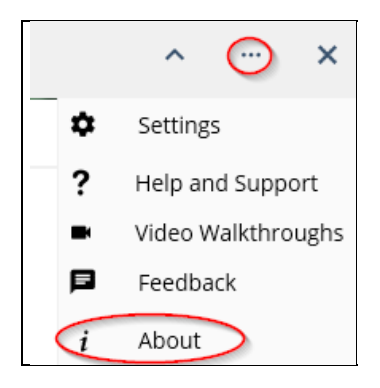

Click the **Sign Out** button.

| Read&Write Settings  |                |                   | - 🗆 X           |
|----------------------|----------------|-------------------|-----------------|
|                      |                |                   | • rw read&write |
| Find a setting       | About          |                   | _               |
| General              |                |                   |                 |
| Check It             | Email          | and place program | Sign Out        |
| Dictionary           |                |                   |                 |
| Highlights           | Code           | 0.000000          |                 |
| Prediction           |                |                   |                 |
| Scanning             | Expiry Date    | 19 February 2030  |                 |
| Screen Masking       | Manaian        | 10.074            |                 |
| Screenshot Reader    | version        | 12.0.71           |                 |
| Similar Word Checker | Tell us what v | vou think         |                 |
| Speech               |                |                   |                 |
| Dictation            | User Terms     | Privacy Policy    | GDPR            |
| Translator           |                |                   |                 |
| Vocabulary List      |                | UANCE             |                 |
| Voice Note           |                |                   |                 |
|                      |                |                   |                 |
|                      | ADDIT          |                   |                 |
|                      |                |                   |                 |
| ADOUT READ&WITE      |                |                   |                 |
|                      |                |                   |                 |

- 2. Once you've signed out, click on any of the buttons on the Read&Write toolbar. You will be asked to select the Sign in option you want to use.
- 3. Click on the **Use Take Home Code** option.

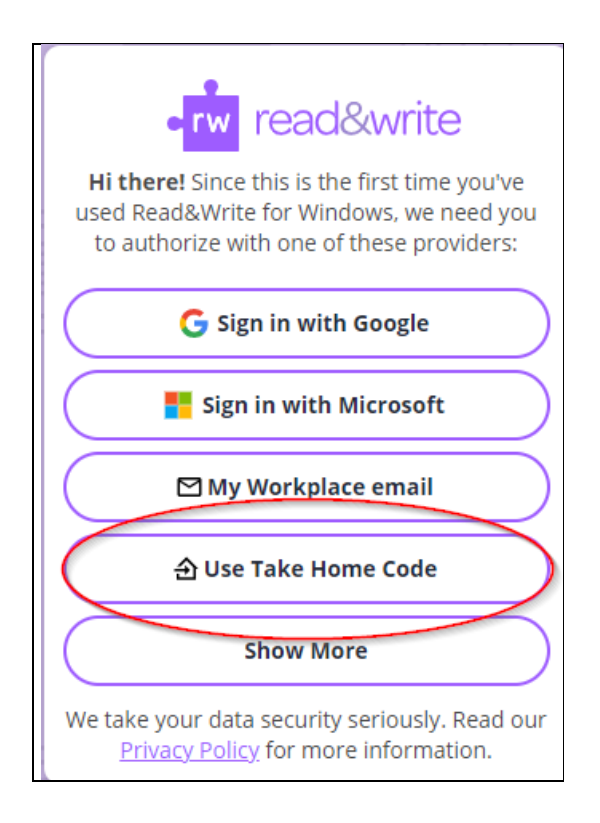

5. Enter your new Take Home Code and click **Continue**.

| •rw read&write                                                                                       |  |  |  |
|----------------------------------------------------------------------------------------------------|--|--|--|
| If your school or organization has provided<br>you with a Take Home Code, you can enter it<br>below. |  |  |  |
| Take Home Code                                                                                       |  |  |  |
| Take Home Code                                                                                       |  |  |  |
| Sign In                                                                                              |  |  |  |

Read&Write will now be activated and ready for you to use.

**Please note:-** *This license is to be used by authorised members of the licensee's organisation only. Unauthorised usage is in violation of the site license agreement.*